## How to Create a Game Plan Account

1. Go to the following link: <u>https://gameplanbasketball.ca/</u>. You will see the page below. Read the page to learn about Game Plan.

| BEMATCH O                                                                                                    | CB ~ Coaches                                                                                                    |                                                                                                    | Member Sic                                                                                                    |
|----------------------------------------------------------------------------------------------------|----------------------------------------------------------------------------------------------------|----------------------------------------------------------------------------------------------------|----------------------------------------------------------------------------------------------------|
| Game Plan<br>What is the NCCP?                                                                                                    | Game Plan                                                                                                    |                                                                                                    |                                                                                                    |
| Coach Ed Model<br>Pathways for Basketball<br>Multi-Sport Modules<br>Maintenance of Certification<br>Coach Developers<br>CS4L<br>Mini-Basket<br>Jr. NBA<br>Steve Nash Youth Basketball<br>Resources for Academic Institutions<br>Upcoming Coach-Ed Events<br>NCCP Resources<br>NCCP Tools and Programs | Register for Game Plan today under one of the two membership streams:<br>1. Free Membership – partial access. Coaches have access to register for NCCP courses, NC<br>2. Paid Membership – \$49.55 five year membership. Coaches have full access to Game Pia<br>tools/ resources, feedback. Please see below for a breakdown of some of the included coa                                                                                                    | CP materials (Pre-Tas<br>n; including all free re<br>ching tools.                                                                                                    | k, Portfolios), NCCP Trar<br>sources (above), all cod                                                                                                    |
|                                                                                                    | Practice Planner                                                                                                    | <b>er i</b> nd                                                                                                    | fraction from                                                                                                    |
|                                                                                                    | Coaches will be able to easily create and store practice plans!<br>Each plan will be able to include:<br>-Goals & Objectives<br>-Reminders<br>-Practice Teams                                                                                                    | ander 11 Mar Flager Honey Hunder Hall<br>March des Falger Mar<br>Hann best Falger Mar<br>Hann best Targer Mar<br>Hann best Tar | to balance i<br>waterson<br>Marganites schools - Rings on a st<br>distribution - Andream State State State<br>State - Andream State State State<br>Andream State State State State<br>Andream State State State State State<br>Andream State State State State State<br>Andream State State State State State<br>Andream State State State State State<br>Andream State State State State State State<br>Andream State State State State State State State<br>Andream State State State State State State State State<br>Andream State State State State State State State State<br>Andream State State State State State State State State State<br>Andream State State |
| Register                                                                                                    | -onis, wint principal of a construction of the construction of the |                                                                                                    | 2                                                                                                    |
|                                                                                                    | Drill Library                                                                                                    | en (ha taot kal tip                                                                                                    | bil                                                                                                    |
|                                                                                                    | The Library will allow coaches to access TONS of great basketball drills, including, drills from<br>NCCP Toolboxes. National Team Drills, etc.                                                                                                    |                                                                                                    | S D U                                                                                                    |

2. Click on the "Register" button (on left side of page, see circle in the image above).

3. Complete your profile information – be sure to enter your email address. If you don't have an NCCP Number leave this field blank and one will be automatically assigned to you.

| CANADA CANADA CA | ARDER CANARDE CANARDE |
|----------------------------------------------------------------------------------------------------|----------------------------------------------------------------------------------------------------|
| Please<br>Free for                                                                                                    | o complete the following form to register:<br>or partial access to Game Plan or \$49.95 for access to the complete site for 5 years.                                                                                                    |
| * Version                                                                                                    | • Paid( <b>\$49.95</b> )                                                                                                    |
| * username                                                                                                    | Create your own (to access the site)<br>Letters, numbers, and '_' only                                                                                                    |
| * password                                                                                                    | This field is required.                                                                                                    |
| NCCP Number                                                                                                    | (I known                                                                                                    |
| * First Name                                                                                                    |                                                                                                    |
| * Last Name                                                                                                    |                                                                                                    |
| Address                                                                                                    |                                                                                                    |
| • City                                                                                                    |                                                                                                    |
| * Province                                                                                                    | select one \$                                                                                                    |
| * Postal Code                                                                                                    |                                                                                                    |
| * Phone                                                                                                    |                                                                                                    |
| * Emoil                                                                                                    |                                                                                                    |
| Preferred Language                                                                                                    | • English                                                                                                    |

Please note a Full-Version Game Plan account is \$49.95 for a 5year membership and includes access to a Practice Planner, Drill Library, Video Library, as well as discounts on Coach Education Events.

4. Press the "Continue" button at the bottom of the page.

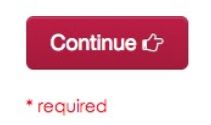

5. When you create an account on Game Plan, an account will automatically be created for you on The Locker (<u>https://thelocker.coach.ca/account/login?mode=login</u>). The Locker is a Coaching Association of Canada (CAC) Database that stores Coach Profiles for coaches involved in all sports in Canada. To access your Locker account, click on the link above and login with your NCCP # or email and password.